## 福岡市電子入札システム

## ICカード更新説明書

令和3年2月

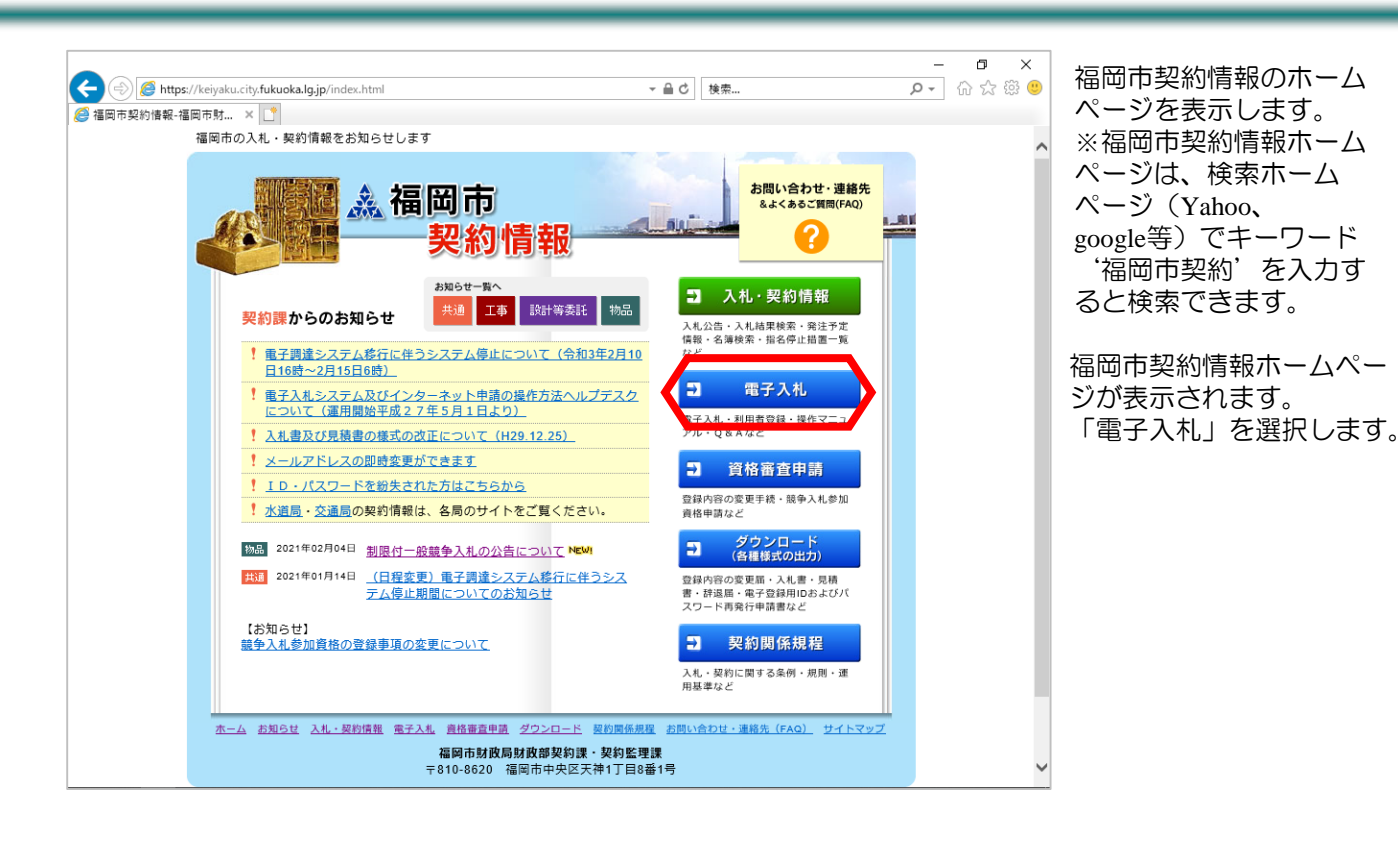

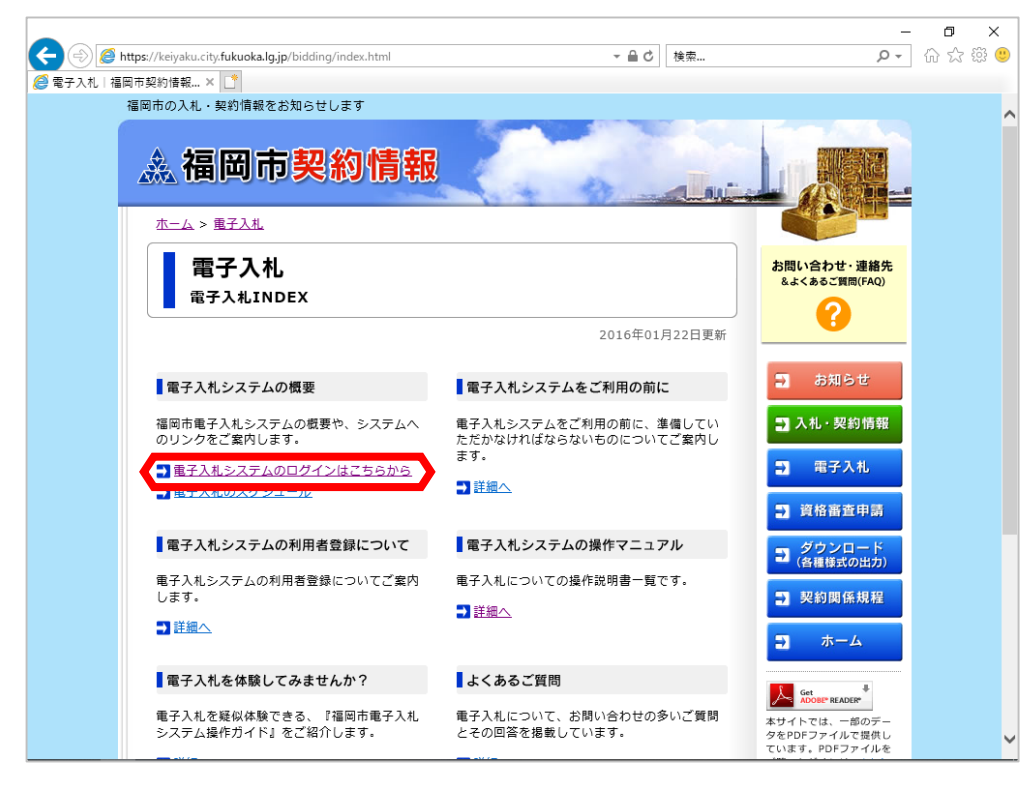

福岡市電子入札ホームペー ジが表示されます。 「電子入札システムのログ インはこちらから」を選択 します。

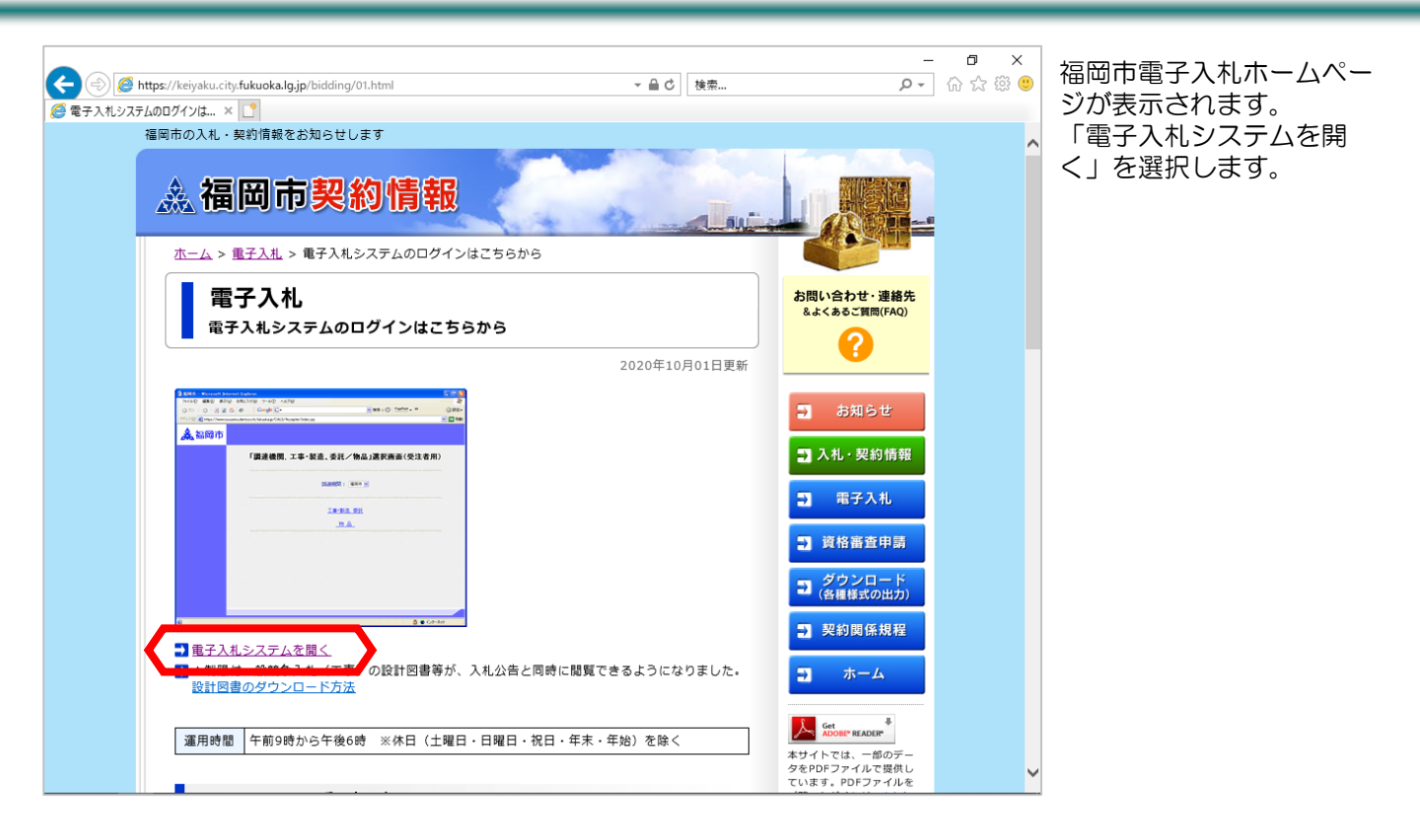

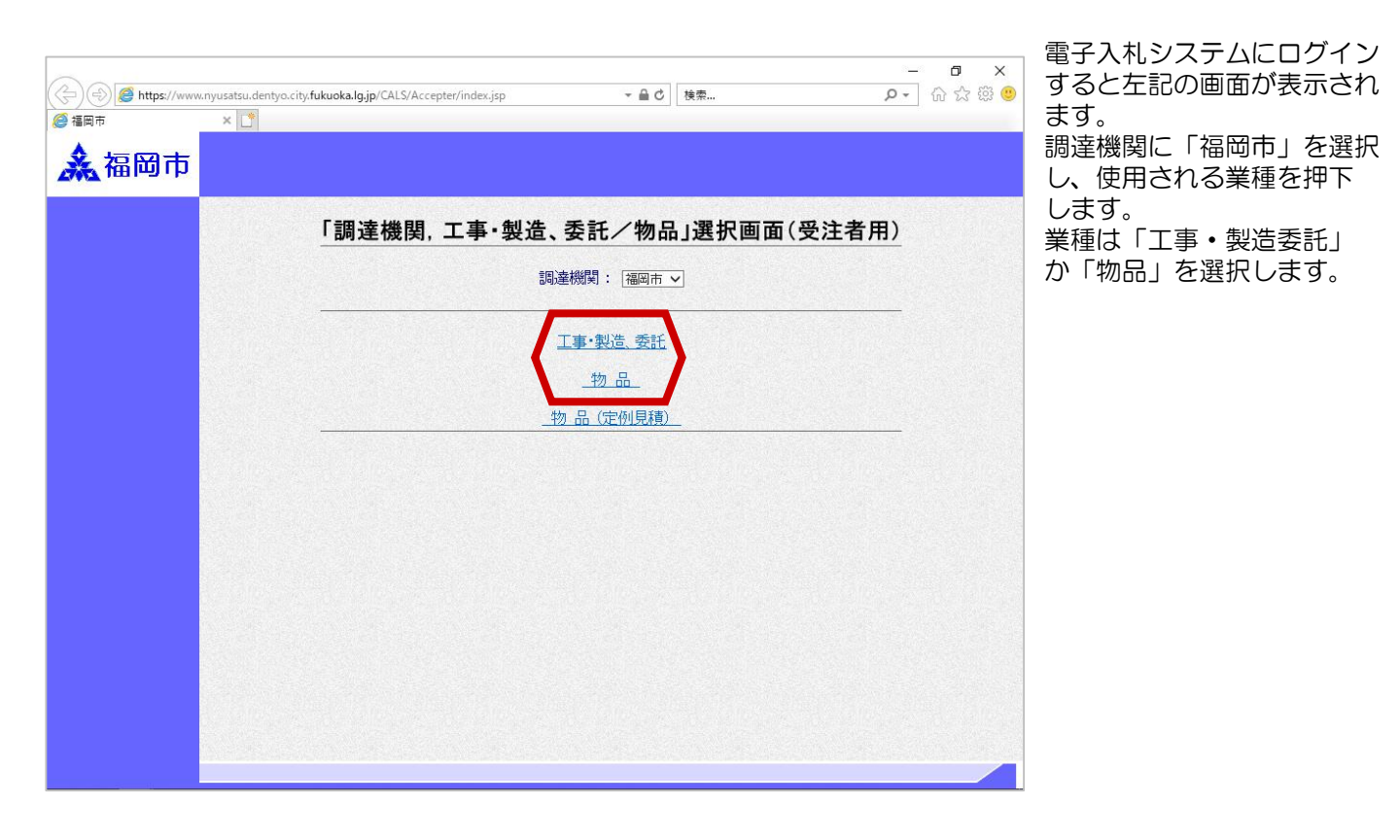

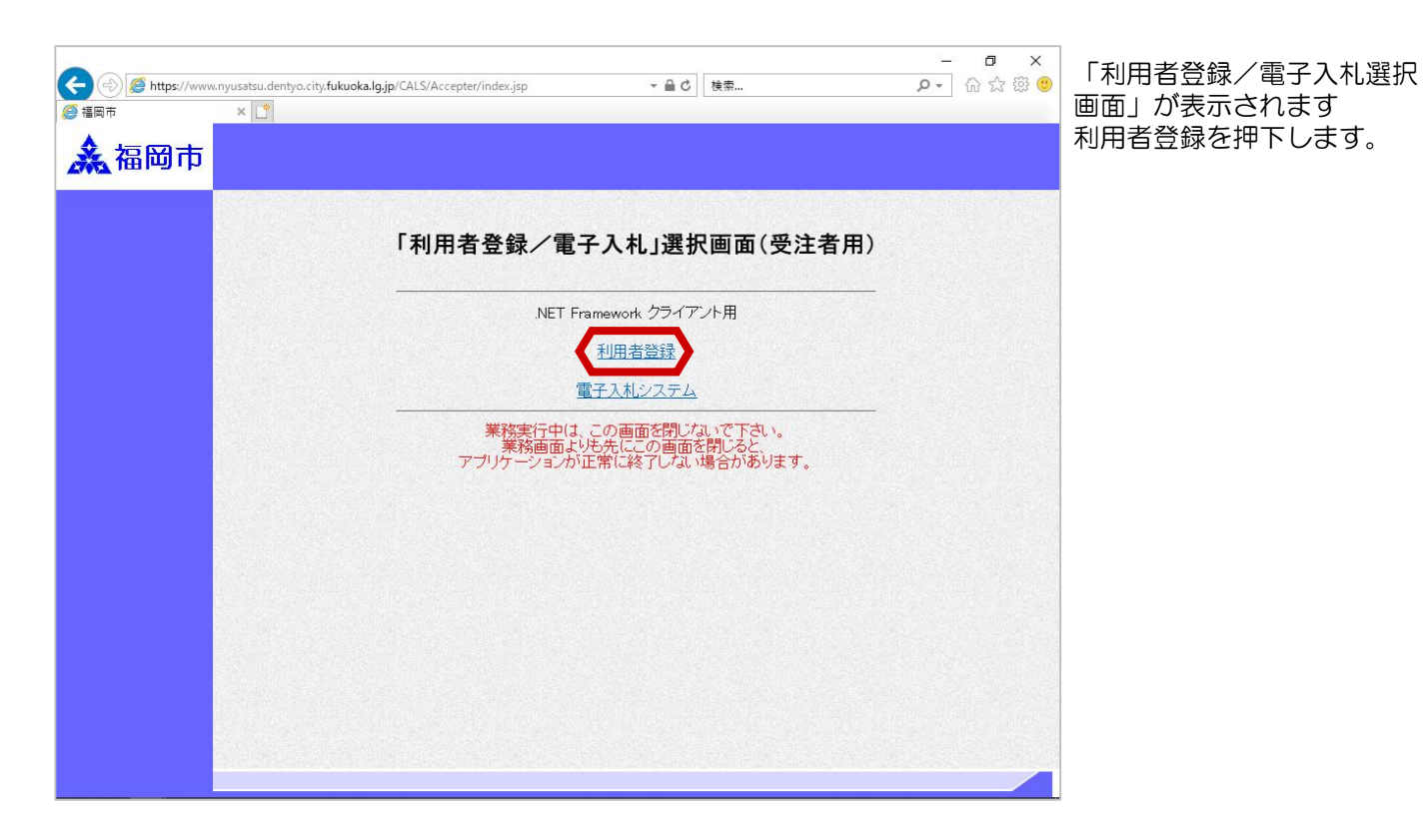

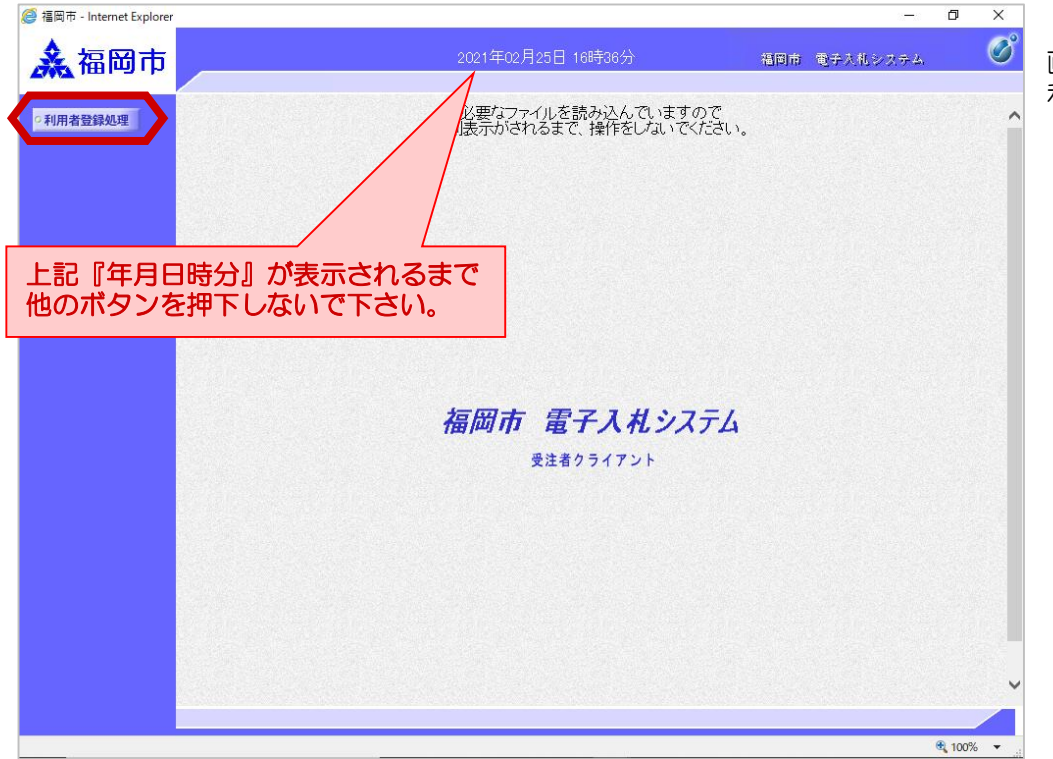

「利用者登録/電子入札選択 画面」が表示されます 利用者登録を押下します。

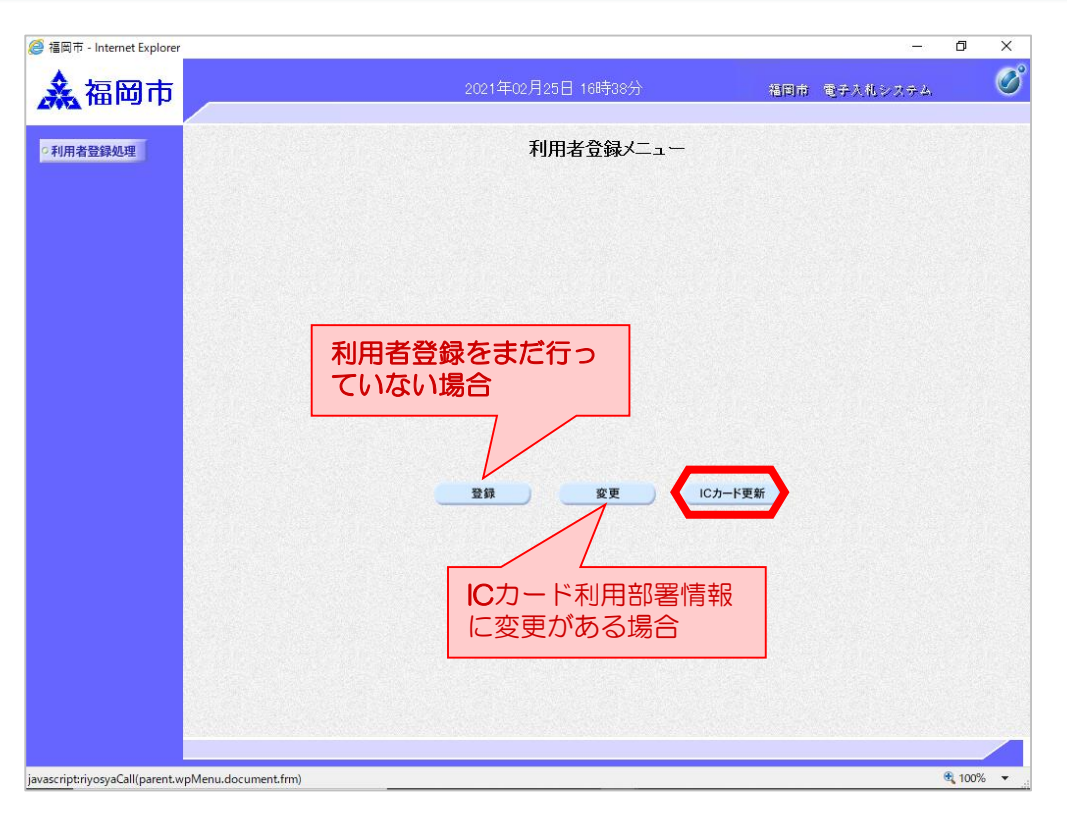

「利用者登録メニュー」画面 が表示され、「ICカード 更新」を押下します。

|                                                                                            | Ø |
|--------------------------------------------------------------------------------------------|---|
| 利用老祭得以一,                                                                                   |   |
| 21用者室路处理 作为用者 豆 要补入一 ユ 一                                                                   |   |
| Web ページからのメッセージ         ×                                                                  |   |
| 7 現在使用しているICカードがICカードリーダーに正しく挿入されていることを確認してIOK」ボタンをクリックしてください。            OK         キャンセル |   |
|                                                                                            |   |
|                                                                                            |   |

現在使用している I Cカード が I Cカードリーダーに 正しく挿入されていることを 確認し、「OK」ボタンを クリックする。

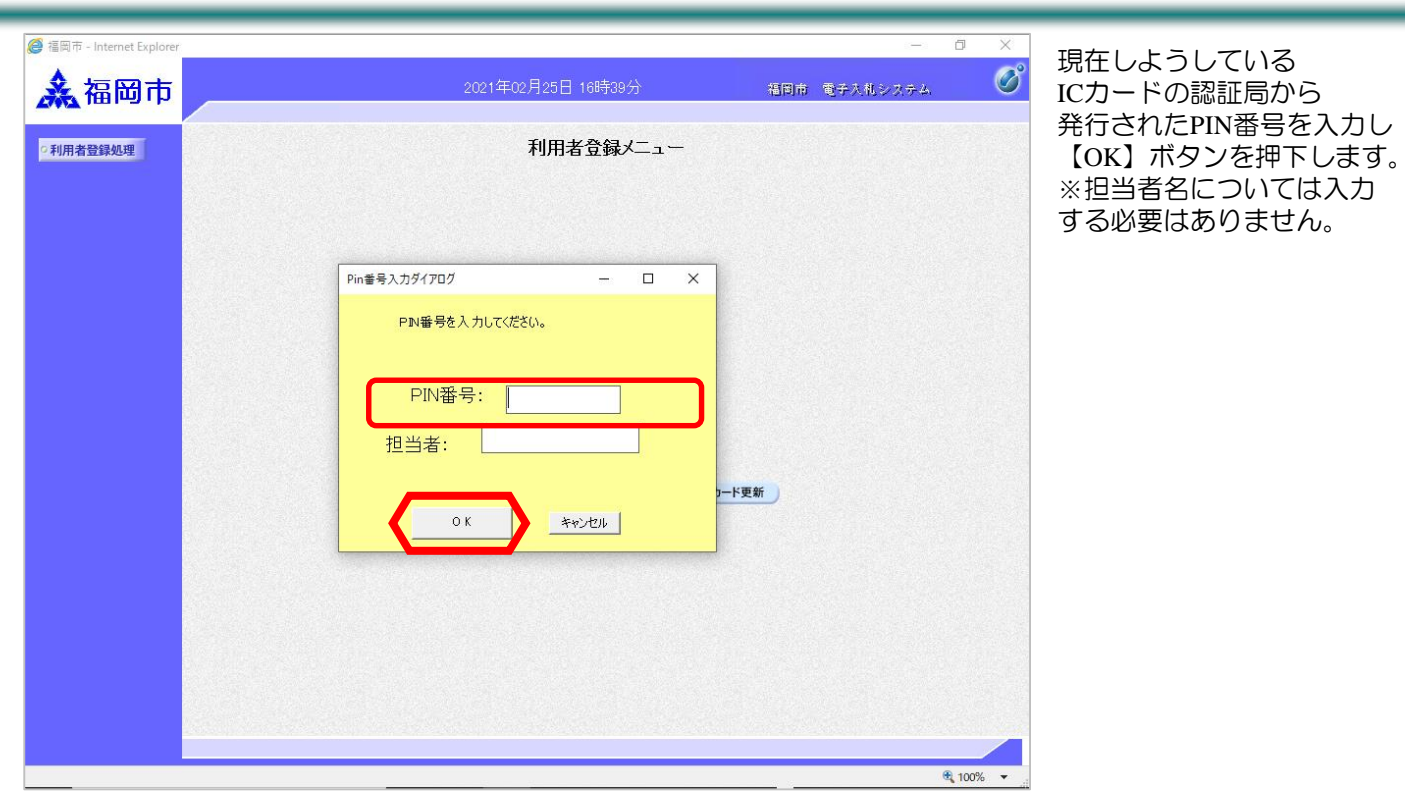

| C Haland - Internet Explorer |                                                                                                    |               | 現   |
|------------------------------|----------------------------------------------------------------------------------------------------|---------------|-----|
| 🗼 福岡市                        | 2021年02月25日 16時41分                                                                                                    | 福岡市 電子入札システム  | 🦉 新 |
| ● 利用者登録处理                    | 利用者登録メニュー<br>Web ページからのメッセージ                                                                                                    |               |     |
|                              | TO K 」ボタンをグリックしてださい。     OK      OK     OK     O | 更新            |     |
|                              |                                                                                                    |               |     |
|                              |                                                                                                    | <b>a</b> 100% | •   |

現在の | Cカードから 新しい | Cカードに差し替え 「OK」ボタンを クリックする。

| <ul> <li>● 福岡市 - Internet Explorer</li> <li>▲ 福岡市</li> <li>○利用者登録処理</li> </ul> | 2021年02月25日 18時39分<br>利用者登録メニュー                                     | ーー (<br>福岡市 電子入札システム |      | 新しいICカードの認証局から<br>発行されたPIN番号を入力し<br>【OK】ボタンを押下します。<br>※担当者名については入力 |
|--------------------------------------------------------------------------------|---------------------------------------------------------------------|----------------------|------|--------------------------------------------------------------------|
|                                                                                | Pin書号入力ダイアログ - C X<br>PIN番号な入力してください。<br>PIN番号:<br>担当者:<br>0K キャンセル | 下更新                  |      | する必要はありません。                                                        |
|                                                                                |                                                                     | e,                   | 100% |                                                                    |

現在使用している I Cカードと 新しい I Cカードの業者 情報を確認し、問題なければ 「更新」ボタンをクリック する。

- 0 ×

| 福岡市                    | 2021年02月25日 17時04分                                             | 福岡市 電子入札システム                              |
|------------------------|----------------------------------------------------------------|-------------------------------------------|
| 用者登録処理                 | 電子証明書更新確                                                       | 認                                         |
| 現在使                    | 用しているICカード                                                     |                                           |
| <br>業者名<br>業者住         | 林 :福岡市建設(株)<br>所 :福岡県福岡市中央区天神1丁目8〜1                            |                                           |
| にカート<br>にカート           | "業者名称 :テスト4株式会社<br>"取得者氏名 :テスト 四                               |                                           |
| ICカート<br>評明書           | "取得者住所 : * * * *<br>シリアル毎号 : 3616724959290839200(10)集)/ 32313  | anananaaaaa ( 16)#)                       |
| aing書<br>aing書         | 第行者 : OU=TestAOSign G2 Certification Auth<br>有効期限 : 2021/07/01 | narity,O=Nippon Denshi Ninsho Co⊥td.,C=JP |
| 新規に                    | 使用するICカード                                                      |                                           |
| 業者名:<br>業者住            | 称 : 福岡市建設(株)<br>所 : 福岡県福岡市中央区天神1丁目8-1                          |                                           |
| 10カート                  | *業者名称 :テスト9株式会社<br>*取得者氏名 :テスト カ                               |                                           |
| にカート<br>ICカート<br>新田日書  |                                                                | 202022222 (16)#)                          |
| ान्।<br>हानुः<br>हानुः | 第一日本部の日本部の日本部の日本部の日本部の日本部の日本部の日本部の日本部の日本部の                     | aarity,O=Nippon Denshi Ninsho Co⊥td.,C=JP |
|                        | 新規に使用するICカードの業者名称とICカ                                          | 一ド業者名称が                                   |
|                        | 御社の業者名称であることを確認してくださ<br>この内容でよろしければ更新ポタンを押して                   | い。<br>(だきい)                               |
|                        |                                                                |                                           |
|                        | 更新 戻                                                           | 3                                         |

福岡市 - Internet Explorer

## ICカード更新

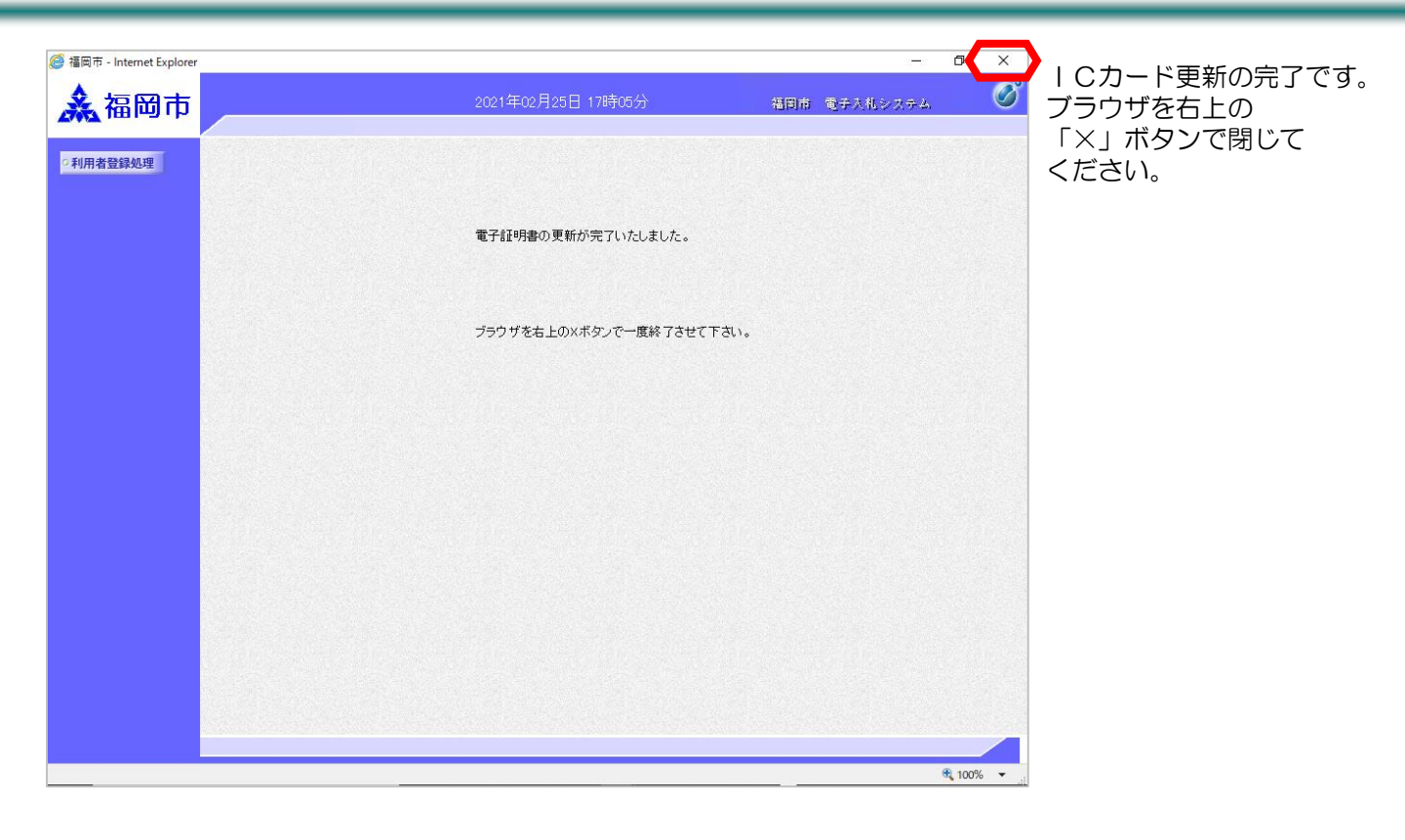